# smartmusic

full access content worksheet

#### Method Books

1. From the Home Page, on the right side of the screen, select the Method Books tile.

- a. How many results are there for Method Books? \_\_\_\_\_
- 2. Select Accent On Achievement Book 1, select #29 Mary Ann, select any instrument, and open.
  - a. \_\_\_\_\_ Select the green play button.
  - b. \_\_\_\_\_ Turn on/off and adjust the volume for: Accompaniment, My Part & Metronome.
  - c. \_\_\_\_\_ Select Loop and set the loop for measures 9-12. Play, then clear the Loop.
  - d. \_\_\_\_\_ Change the **Tempo** to 116.
  - e. \_\_\_\_\_ Change the **Count Off** to 8.
  - f. \_\_\_\_\_ Select the first note, then the fingering button (four little circles) to see the fingering of that note.
- 3. Select **Display** and play the song with the following settings:
  - a. \_\_\_\_\_ Highlight on & off.
  - b. \_\_\_\_\_ Cursor: Beat, Flow, Note, and No Cursor.
  - c. \_\_\_\_\_ Zoom out (minus button), Zoom in (plus button), full screen and not full screen.
- 4. Select the red record button.
  - a. \_\_\_\_\_ Calibrate your microphone.
  - b. \_\_\_\_\_ Record your take.
  - c. \_\_\_\_\_ To hear your take, select the red and blue playback recording button.
  - d. \_\_\_\_\_\_ Select **Save** button to download a .wav file of your take to your computer.
  - e. \_\_\_\_\_ Under My Takes, select the drop-down menu to see Most Recent and Best Scores.
  - f. \_\_\_\_\_ Under Display, select Color Blind Mode to see the assessment colors change.
  - g. \_\_\_\_\_ Under Assessment, deselect the Show Assessment button. Look at what happens.
- 5. Choose the app picker on the upper right hand corner and return to the Find Music page.
  - a. \_\_\_\_\_ In the search field (top of page), enter "Building Beautiful Voices."
  - b. \_\_\_\_\_ Select one of the voice parts and open Vocalise No. 1.
  - c. \_\_\_\_\_ Select the first note, then select the speaker icon to hear the first pitch.
  - d. \_\_\_\_\_ Return to the Find Music page.

- 6. In the search field, enter "recorder."
  - a. \_\_\_\_\_ Select Recorder Express, open Page 15 Aura Lee.
  - b. \_\_\_\_\_ Click the red recording button and select **Percussive through microphone** as the **Assessment type**. Record yourself clapping the rhythms..

### Concert Band

On the Home Page select the Band and Orchestra tile – or in Find Music select Categories in the Filter, then select Band and Orchestra.

- a. \_\_\_\_\_ Under Band and Orchestra select Concert Band.
- b. \_\_\_\_\_ Under Filter select Difficulty, then select Very Easy.
- c. \_\_\_\_\_ How many results are there?
- d. \_\_\_\_\_ Above the Filter, select the Very Easy tag to remove the filter.
- e. \_\_\_\_\_ In the search field enter for "Kites." Select **Dancing Kites**, select any instrument and open the piece.
- f. \_\_\_\_\_ Click the play button to hear the accompaniment.

#### Orchestra

On the Home Page select the Band and Orchestra tile – or in Find Music select Categories in the Filter, then select Band and Orchestra.

- a. \_\_\_\_\_ Under Band and Orchestra select String Orchestra
- b. \_\_\_\_\_ Under Filter select Difficulty, then select Very Easy.
- c. \_\_\_\_\_ How many results are there?
- d. \_\_\_\_\_ In the Difficulty filter deselect Very Easy and change to Medium. How many results are there?
- e. \_\_\_\_\_ Above the **Filter**, select the red **Clear** tag to remove all the filters. In the search field enter "Transylvanian Tango," then select any instrument and open the piece.
- f. \_\_\_\_\_ Select any note, then the fingering button (four little circles) to see the fingering of that note. (String fingerings are only available in the first position)

## Choir

On the Home Page select the Choir tile – or in Find Music select Categories in the Filter, then select Choir.

- a. \_\_\_\_\_ Under Filter select Difficulty, then select Easy.
- b. \_\_\_\_\_ How many results are there?
- c. \_\_\_\_\_ In the search field enter "Song of The River Unison," then select either instrument and select the play button.
- d. \_\_\_\_\_ Go back to Find Music, then change the Difficulty filter from Easy to Medium Easy. How many results are there?
- e. \_\_\_\_\_ In the search field enter "Confitemini Domino," then select **Confitemini Domino 3 Part**. Select **Treble Voice** as the instrument, select **Part 1** as the part. Select the play button.
- f. \_\_\_\_\_ Below the playback controls, select **Piano** in the **Instrument** drop-down. Select the play button.

#### Solos

On the Home Page select the Solos tile - or in Find Music select Categories in the Filter, then select Solos.

- a. \_\_\_\_\_ Under Filter select Genres, then select Concert and Contest.
- b. \_\_\_\_\_ Under Instruments, select your instrument. How many results are there?
- c. \_\_\_\_\_ Above the Filter, select the red Clear tag to remove all the filters.
- d. \_\_\_\_\_ Under Filter select Genres, then select Soundtracks And Musicals.
- e. \_\_\_\_\_ Under Instruments, select your instrument. How many results are there?

## Jazz Method

In Find Music select Categories in the Filter, then select Method Books.

- a. \_\_\_\_\_ Under Filter select Genres, then select Jazz. How many results are there?
- b. \_\_\_\_\_ Select Essential Elements for Jazz Ensemble, select any instrument, and open #71 Compare the Blues Scales.
- c. \_\_\_\_\_ Above the Filter, select the Method Books tag to remove the filter.
- d. \_\_\_\_\_ Under Filter select Difficulty, then select Very Easy. How many results are there?

# Jazz Ensemble

In Find Music select Categories in the Filter, then select Band and Orchestra.

- a. \_\_\_\_\_ Under Band and Orchestra select Jazz Ensemble. How many results are there?
- b. \_\_\_\_\_ In the search field, enter "solo." How many results are there?
- c. \_\_\_\_\_\_ Select Aaron's Blues, then select Eb Alto Sax. For the Movement select 1st Solo Section.
- d. \_\_\_\_\_ Close window tab and return to Find Music page.
- e. \_\_\_\_\_ In the search field enter "Full Swing." Select Full Swing Ahead!, then select Trombone. For the Part select 1st Trombone.
- f. \_\_\_\_\_ Scroll to the second page. Select measure 77, then select the **Swing** drop-down under the **Tracks** tab. Select **Standard Swing (100%)**.
- g. \_\_\_\_\_ Turn off the Accompaniment and turn on My Part. Select the play button.

# Printable Titles

In the Search section of Find Music, select Printable Titles.

- a. \_\_\_\_\_ How many titles are there?
- b. \_\_\_\_\_ In Genres, select Marches.
- c. \_\_\_\_\_ Select "Celebration March". Open the Flute part.
- d. \_\_\_\_\_ Select **Print**, at the top of the screen.
- e. \_\_\_\_\_ Click SmartMusic Display.
- f. \_\_\_\_\_ Under **Display**, zoom in to 101%..
- g. \_\_\_\_\_ Select **Prin**t, then custom display.
- h. \_\_\_\_\_ Compare the two printouts.